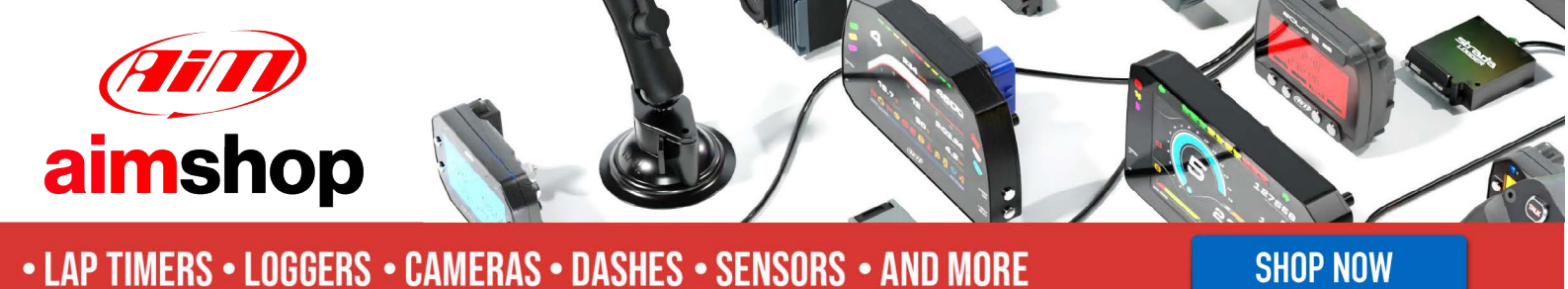

**AiM Infotech** 

MoTec VCS Transmit Compound Full + Transmit Compound Full 500k ECU

Release 1.01

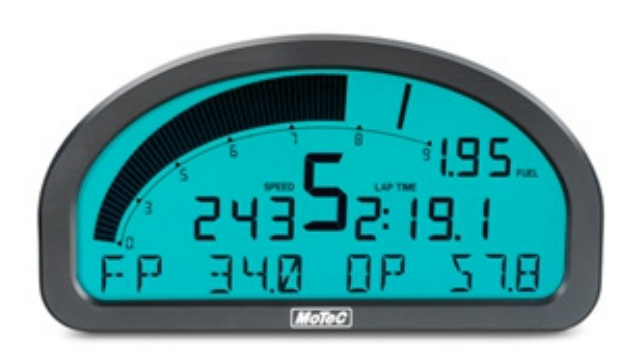

ECU

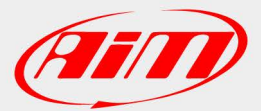

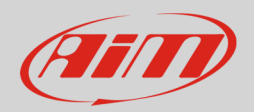

## 1 Supported models

This tutorial explains how to connect MoTec Dash loggers to AiM SmartyCam and ECU Bridge using MoTec VCS (Video Capture System). Supported models are:

| • | Motec | ADL2 |
|---|-------|------|
| • | МоТес | ADL3 |
| • | MoTec | SDL3 |

Please note: refer to MoTec website to check compatibility between your MoTec Dash and VCS.

## 1 MoTec dash configuration

MoTec dash loggers can communicate with AiM device, mainly SmartyCam and ECU Bridge, only through a MoTec software setup. In the following images is an example of MoTec ADL3 Manager.

- Run MoTec software
- follow the path Connections -> Communications

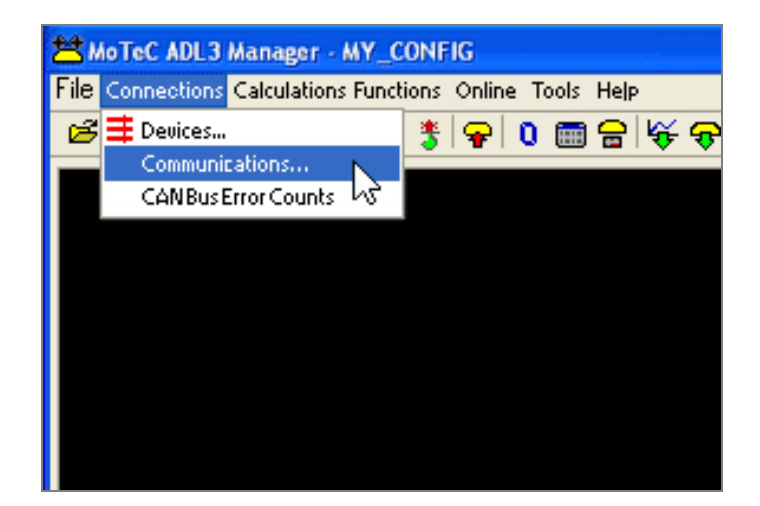

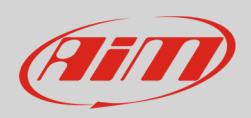

- "Communications Setup" panel shows up
- Select a free CAN (in the example we are using CAN1) and push select (1)
- "Select Communication Template" panel shows up: select "VCS Transmit Compound full" (2)
- press "OK" (3)
- "VCS Transmit Compound full" protocol is set on CAN1 (4)
- Send the configuration to the Dash logger pressing: Online -> Send Configuration

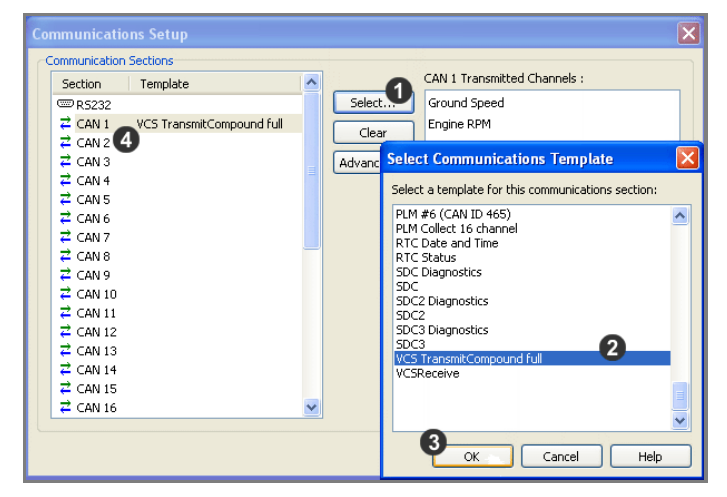

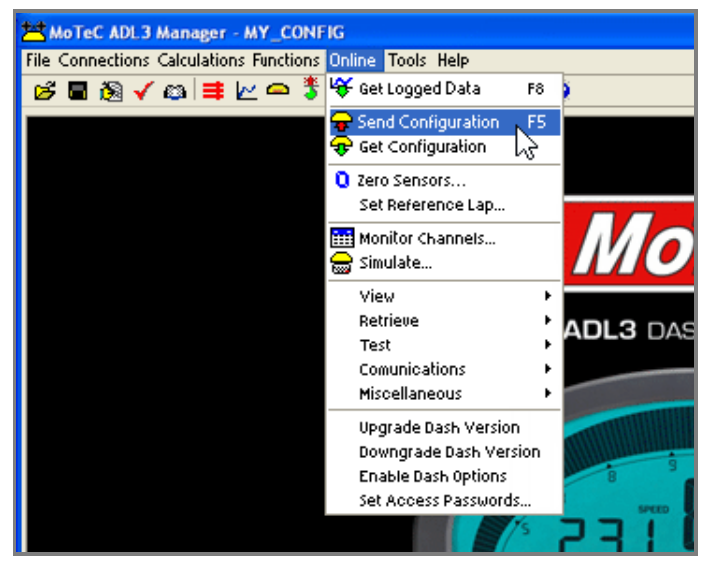

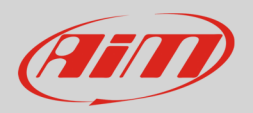

## 2 Wiring connection

MoTec ADL2/ADL3/SDL3 Dash loggers feature a bus communication protocol based on CAN on the rear Autosport connectors. MoTec ADL2/ADL3 are equipped with a 79 pins Autosport male connectors while MoTec SDL3 features a 39 pins Autosport male connectors. Both of them are shown here below (contact insertion view). Bottom is connection table.

|                              | CAN High<br>CAN Low<br>CAN L | $ \begin{array}{c} \begin{tabular}{ c c c c c c } & \begin{tabular}{c c c c c c c } & \begin{tabular}{c c c c c c c c c c c c c c c c c c c $ |
|------------------------------|------------------------------|----------------------------------------------------------------------------------------------------|
| ADL2 – 79 pins connector pin | Pin function                 | AiM cable                                                                                                    |
| 74                           | CAN A High                   | CAN+                                                                                                    |
| 73                           | CAN A Low                    | CAN-                                                                                                    |
| 76                           | CAN B High                   | CAN+                                                                                                    |
| 75                           | CAN B Low                    | CAN-                                                                                                    |
| ADL3 – 79 pins connector pin | Pin function                 | AiM cable                                                                                                    |
| 74                           | CAN 0 High                   | CAN+                                                                                                    |
| 73                           | CAN 0 Low                    | CAN-                                                                                                    |
| 76                           | CAN1 High                    | CAN+                                                                                                    |
| 75                           | CAN1 Low                     | CAN-                                                                                                    |
| SDL3 – 37 pins connector pin | Pin function                 | AiM cable                                                                                                    |
| 36                           | CAN 0 High                   | CAN+                                                                                                    |
| 35                           | CAN 0 Low                    | CAN-                                                                                                    |
| 30                           | CAN1 High                    | CAN+                                                                                                    |
| 29                           | CAN1 Low                     | CAN-                                                                                                    |

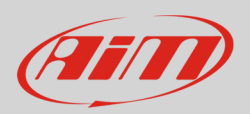

## 3 AiM device configuration

Before connecting the ECU to AiM device set this up using AiM Race Studio software. The parameters to select in the device configuration are:

- ECU manufacturer "MoTec"
- ECU Model, according to the bit rate you are using:
  - "VCS\_TransCompound\_Full" or
  - "VCS\_TransCompound\_Full\_500k"

## 4 Available channels

Channels received by AiM loggers connected to MoTec "VCS\_TransCompound\_Full" and "VCS\_TransCompound\_Full\_500k" are the same.

| ID    | CHANNEL NAME   | FUNCTION                  |
|-------|----------------|---------------------------|
| ECU_1 | VCS_RPM        | RPM                       |
| ECU_2 | VCS_GRND_SPEED | Ground speed              |
| ECU_3 | VCS_GEAR       | Engaged gear              |
| ECU_4 | VCS_TPS        | Throttle position sensor  |
| ECU_5 | VCS_BRAKE_PR   | Brake pressure            |
| ECU_6 | VCS_STEER_ANG  | Steering angle            |
| ECU_7 | VCS_G_LONG     | Longitudinal acceleration |
| ECU_8 | VCS_G_LAT      | Lateral acceleration      |

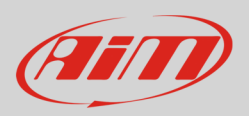

## 5 Troubleshooting

Once the connection is over all should work properly. In case something is wrong try these tips and tricks.

# 5.1 Check default "VCS Transmit Compound Full"

In "Communication Setup" panel shown here below:

- select "VCS TransmitCompound full"
- press "Select..."
- check the list of transmitted ECU channels (right part of the panel)

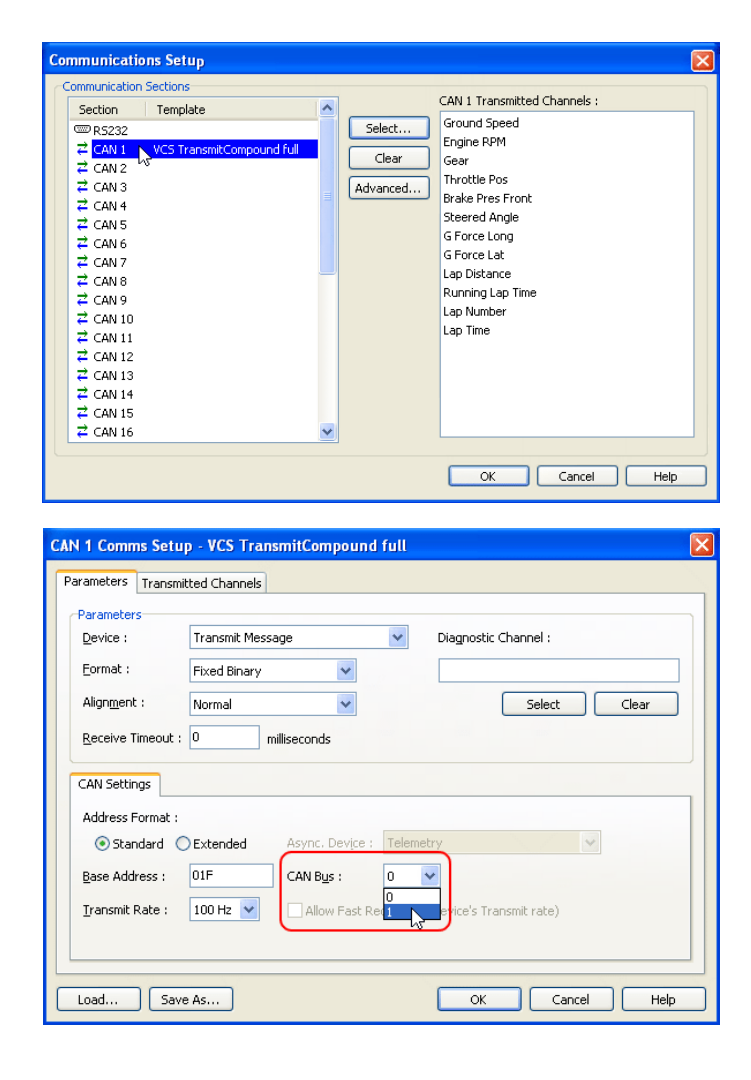

CAN Communication setup panel shows up:

- check all parameters
- select the CAN line you are using
- press "OK"

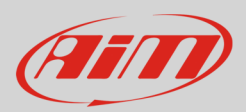

You come back to the previous panel:

- activate "Transmitted channels" layer (1)
- select an identifier in "Identifiers panel" identifier 1 in the example on the right (2)
- the channels corresponding to that identifier are shown in "Channels (ID1)" box on the right; select a channel – Ground speed in the example (3)
- click "Change" (4)
- the setting panel of that channel appears
- check its settings following the parameters reported in the following pages and press "OK"

To set other channels:

- press "Offset" (1)
- the identifier scrolls (2) to the following identifier showing the related channels on the right of the panel
- select the desired channel and press "Change" (3)
- the setting panel of that channel appears
- set it following the parameters reported in the following pages and press "OK"
- repeat the procedure until all channels are verified/set

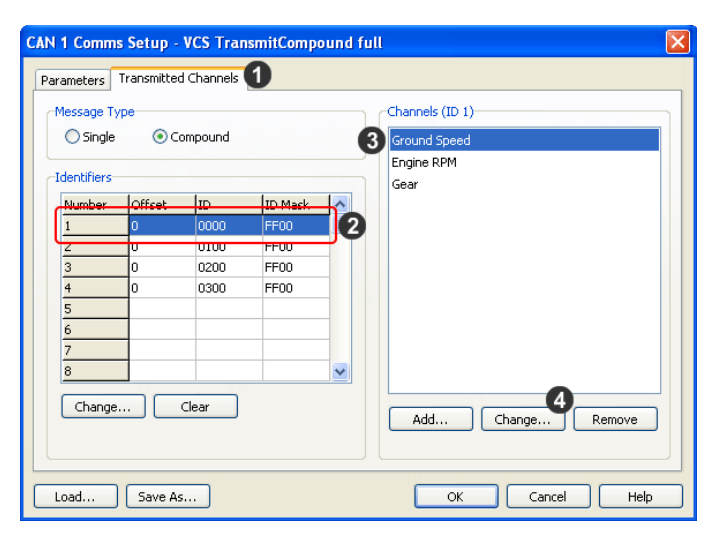

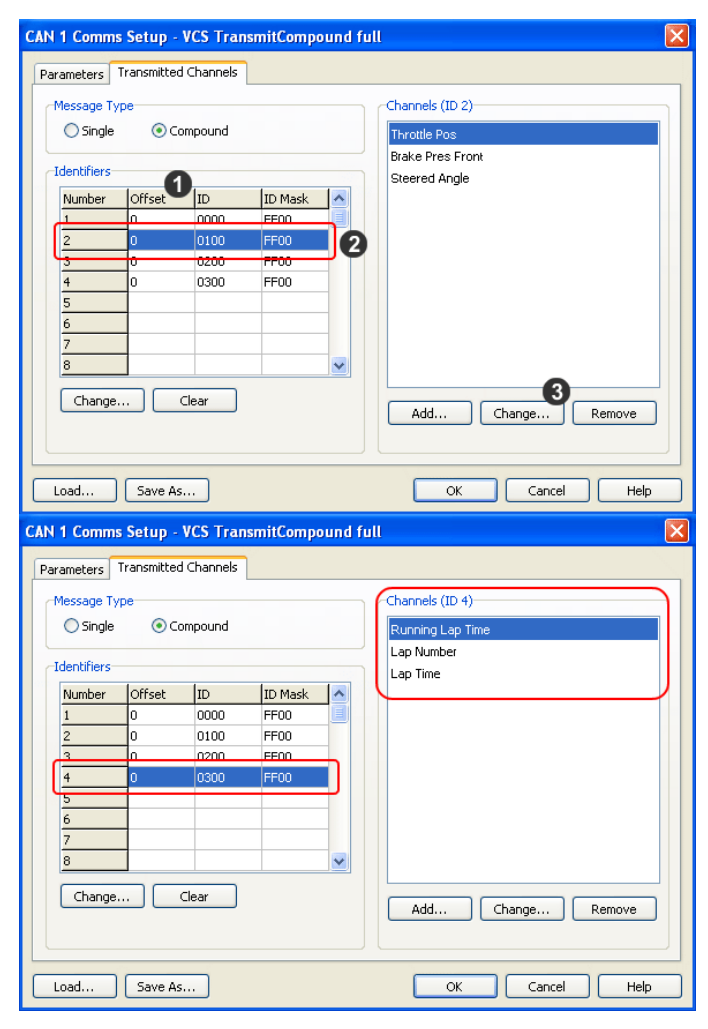

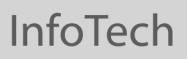

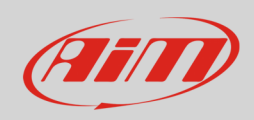

Here follows the correct settings of all channels:

• Identifier 1

| Change Comms | Channel        |              |     |          |       |
|--------------|----------------|--------------|-----|----------|-------|
| Chappel:     | Ground Spe     | ed.          |     | Salant   |       |
| Channel.     | De se De se bu | No. 01k      |     | Deleot   |       |
|              | Base Kesolu    | tion: 0-1 Kr | nyn |          |       |
| Offset       | 2              | Length:      | 2   |          |       |
| Signed 🗹     |                |              |     |          |       |
| Multiplier   | 1              | Divisor:     | 1   | Adder: 0 |       |
|              |                |              | ОК  | Cancel   | Help  |
|              |                |              |     |          |       |
| Change Commo | Channel        |              |     |          |       |
| Change Comms | Channel        |              |     |          |       |
| Channel:     | Engine RPN     | 4            |     | Select   |       |
|              | BaseResolu     | tion: 0.1 Kr | o/b |          |       |
| Offset       | 2              | Length:      | 2   |          |       |
| ✓ Signed     |                |              |     |          |       |
| Multiplier   | 1              | Divisor:     | 1   | Adder: 0 |       |
|              |                |              |     | Cancel   | Help  |
|              |                |              |     |          | Troop |
|              |                |              |     |          |       |
| Change Comms | Channel        |              |     |          |       |
|              | -              |              |     |          |       |
| Channel:     | Gear           |              |     | Select   |       |
|              | BaseResolu     | ition: 1     |     |          |       |
| Offset       | 6              | Length:      | 1   |          |       |
| Signed 🗹     |                |              |     |          |       |
| Multiplier   | 1              | Divisor:     | 1   | Adder: 0 |       |

ок

Cancel

Help

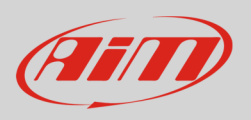

#### • Identifier 2

| ¢ | Change Comms Channel 🛛 🛛 🔀 |                |         |      |          |      |
|---|----------------------------|----------------|---------|------|----------|------|
|   | Channel:                   | Throttle Pos   |         |      | Select   |      |
|   |                            | BaseResolution | n: 0.1% |      |          |      |
|   | Offset                     | 2 <u>L</u> e   | ength:  | 2    |          |      |
|   | Signed                     |                |         |      |          |      |
|   | Multiplier                 | 1 <u>D</u> i   | ivisor: | 1    | Adder: 0 |      |
|   |                            |                |         | ок 🗌 | Cancel   | Help |

| Change Comms Channel 🛛 🔀 |                       |                    |  |  |
|--------------------------|-----------------------|--------------------|--|--|
| Channel:                 | Brake Pres Front      | Select             |  |  |
|                          | BaseResolution: 1 KPa |                    |  |  |
| Offset                   | 4 <u>L</u> ength:     | 2                  |  |  |
| Signed                   |                       |                    |  |  |
| Multiplier               | 1 <u>D</u> ivisor:    | 1 <u>A</u> dder: 0 |  |  |
|                          |                       | OK Cancel Help     |  |  |

| Change Comms Channel |                         |                    |  |  |
|----------------------|-------------------------|--------------------|--|--|
| Channel:             | Steered Angle           | Select             |  |  |
|                      | BaseResolution: 0.1 deg |                    |  |  |
| Offset               | 6 Length:               | 2                  |  |  |
| Signed               |                         |                    |  |  |
| Multiplier           | 1 <u>D</u> ivisor:      | 1 <u>A</u> dder: 0 |  |  |
|                      | (                       | OK Cancel Help     |  |  |

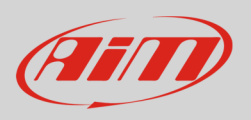

#### • Identifier 3

| 0 | Change Comms Channel 🛛 🛛 🛛 🛛 |                      |      |            |   |
|---|------------------------------|----------------------|------|------------|---|
|   | Channel:                     | 6 Force Long         |      | Select     |   |
|   |                              | BaseResolution: 0.01 | G    |            |   |
|   | Offset                       | 2 Length:            | 2    |            |   |
|   | Signed                       |                      |      |            |   |
|   | Multiplier                   | 1 <u>D</u> ivisor:   | 1    | Adder: 0   |   |
|   |                              |                      | ок ( | Cancel Hel | • |

| Change Comms Channel 🛛 🛛 🔀 |                        |                    |  |  |
|----------------------------|------------------------|--------------------|--|--|
| Channel:                   | 6 Force Lat            | Select             |  |  |
|                            | BaseResolution: 0.01 G |                    |  |  |
| Offset                     | 4 Length:              | 2                  |  |  |
| ✓ Signed                   |                        |                    |  |  |
| Multiplier                 | 1 Divisor:             | 1 <u>A</u> dder: 0 |  |  |
|                            |                        | OK Cancel Help     |  |  |

| Change Comms | Channel             | X                  |
|--------------|---------------------|--------------------|
| Channel:     | Lap Distance        | Select             |
|              | BaseResolution: 1 m |                    |
| Offset       | 6 <u>L</u> ength:   | 2                  |
| ✓ Signed     |                     |                    |
| Multiplier   | 1 Divisor:          | 1 <u>A</u> dder: 0 |
|              |                     | OK Cancel Help     |

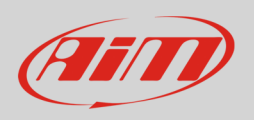

#### • Identifier 4

| Change Comms Channel |                        |                    |  |  |
|----------------------|------------------------|--------------------|--|--|
| Channel:             | Running Lap Time       | Select             |  |  |
|                      | BaseResolution: 0.01 s |                    |  |  |
| Offset               | 2 <u>L</u> ength:      | 2                  |  |  |
| ✓ Signed             |                        |                    |  |  |
| Multiplier           | 1 <u>D</u> ivisor:     | 1 <u>A</u> dder: 0 |  |  |
|                      |                        | OK Cancel Help     |  |  |

| Change Comms Channel |                    |                    |  |  |
|----------------------|--------------------|--------------------|--|--|
| Channel:             | Lap Number         | Select             |  |  |
|                      | BaseResolution: 1  |                    |  |  |
| Offset               | 4 <u>L</u> ength:  | 2                  |  |  |
| ✓ Signed             |                    |                    |  |  |
| Multiplier           | 1 <u>D</u> ivisor: | 1 <u>A</u> dder: 0 |  |  |
|                      |                    | OK Cancel Help     |  |  |

| Change Comm |                        |                    |
|-------------|------------------------|--------------------|
| Channel:    | Lap Time               | Select             |
|             | BaseResolution: 0.01 s |                    |
| Offset      | 6 Length:              | 2                  |
| ✓ Signed    |                        |                    |
| Multiplier  | 1 Divisor:             | 1 <u>A</u> dder: 0 |
|             |                        | OK Cancel Help     |

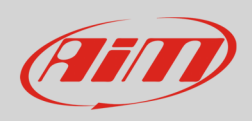

# 5.2 Remove unsupported ECU channels

It can occur that MoTec Dash does not support one or more ECU channels included in default "VCS TransmitCompound Full" template. If – for example – there is not a steering sensor, the corresponding channel is not supported and it seems thereby impossible to send the configuration to the dash. In this case that ECU channel is to be removed:

- select the channel to remove (1)
- click "Remove" (2)
- click "Save As..." and save the configuration with a new name (3).

| CAN 1 Comms Setup - VCS TransmitCompound full |        |      |         |                                   |              |  |  |
|-----------------------------------------------|--------|------|---------|-----------------------------------|--------------|--|--|
| Parameters Transmitted Channels               |        |      |         |                                   |              |  |  |
| Message Type                                  |        |      |         |                                   |              |  |  |
| Single OCompound                              |        |      |         |                                   | Throttle Pos |  |  |
| Identifiers                                   |        |      |         | Brake Pres Front<br>Steered Angle |              |  |  |
| Number                                        | Offset | ID   | ID Mask | ^                                 |              |  |  |
| 1                                             | 0      | 0000 | FF00    |                                   | 0            |  |  |
| 2                                             | 0      | 0100 | FF00    |                                   |              |  |  |
| 3                                             | 0      | 0200 | FF00    |                                   |              |  |  |
| 4                                             | 0      | 0300 | FF00    |                                   |              |  |  |
| 5                                             |        |      |         |                                   |              |  |  |
| 6                                             |        |      |         |                                   |              |  |  |
| 7                                             |        |      |         |                                   |              |  |  |
| 8                                             |        |      |         | ~                                 | 9            |  |  |
| Change Clear Add Change Persove               |        |      |         |                                   |              |  |  |
| Mdd Change Keniove                            |        |      |         |                                   |              |  |  |
| 3                                             |        |      |         |                                   |              |  |  |
| Load Save As OK Cancel Help                   |        |      |         |                                   |              |  |  |